# <del>発行側企業様向け</del> 本サービスの操作説明資料 Digiial 満求書

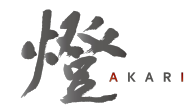

2025/01/21 更新

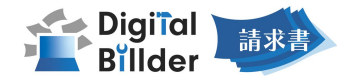

| 1 | 契約外請求書発行 Digital Billderで発注契約を締結していない工事への請求書発行方法 |
|---|--------------------------------------------------|
| 2 | 複数工事への 請求書発行 … 総括請求書の発行方法                        |
| 3 | 請求書の履歴確認                                         |
| 4 | 契約内請求書発行 Digital Billderで発注契約を締結した工事への請求書発行方法    |
| 5 | 機能紹介                                             |

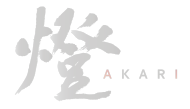

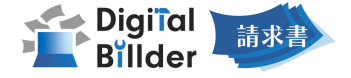

### 1 契約外請求書発行 ……… Digital Billderで発注契約を締結していない工事への請求書発行方法

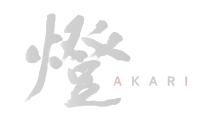

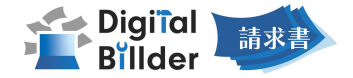

### 新規請求書発行画面へアクセス

| Digiial Billder 新規請求書発行画面                                                                                                |                      |             |            |        |            |
|----------------------------------------------------------------------------------------------------|----------------------|-------------|------------|--------|------------|
| 提出先企業<br>第一株式会社                                                                                                    | 2 工事名選択 ———          | 3 アップロード ―― | 4 項目の入力 ―― | - 5 確認 | — 6 提出完了   |
| ¥名を以下からお選<br>名称                                                                                                    | びください。               |             |            |        |            |
| 工事タグ                                                                                                    |                      |             |            |        |            |
| 建築工事 土木工事<br>支店                                                                                                    | その他 《タグなし》           |             |            |        |            |
| <ul> <li>建築工事 土木工事</li> <li>支店</li> <li>支店名で検索</li> </ul>                                                                | その他 《タグなし》           |             |            |        |            |
| 建築工事 土木工事<br>支店<br>支店名で検索                                                                                                | その他(タグなし)            | 本社          |            |        |            |
| 建築工事                                                                                                    | その他 (タグなし)           | 本社<br>大阪    |            |        | ж <b>л</b> |
| 建築工事 土木工事<br>支店<br>支店名で映照                                                                                                | その他 (タグなし)           | 本社<br>大阪    |            |        | ×^         |
| 建築工事 土木工事<br>支店<br>支店名で地類<br>□<br>□<br>□<br>□<br>□<br>□<br>□<br>□<br>□<br>□<br>□<br>□<br>□<br>□<br>□<br>□<br>□<br>□<br>□ | その他 (19ウなし)<br>10/15 | 本社<br>大阪    |            |        | *^         |

|   | 手順                                                                                                    |
|---|----------------------------------------------------------------------------------------------------|
| 1 | 請求書提出企業様が指定した URLにアクセスし、左記の画面を表示します。<br>※提出先企業様ごとに、URLは異なります。                                                |
| 2 | 赤枠の部分で、今回請求書を送付する工事を選択します。                                                                                   |
| 3 | 「次へ」をクリックします。                                                                                                |
| * | 画面上部で、工事名・工事コードなどの情報を元に提出する工事を検索する<br>ことが出来ます。<br>該当工事が表示されない場合には、提出可能期間外の可能性がございま<br>す。<br>提出先企業様へお問合せください。 |
|   |                                                                                                    |

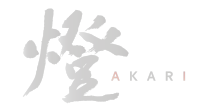

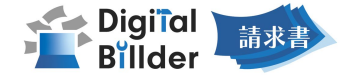

### 請求書のアップロード

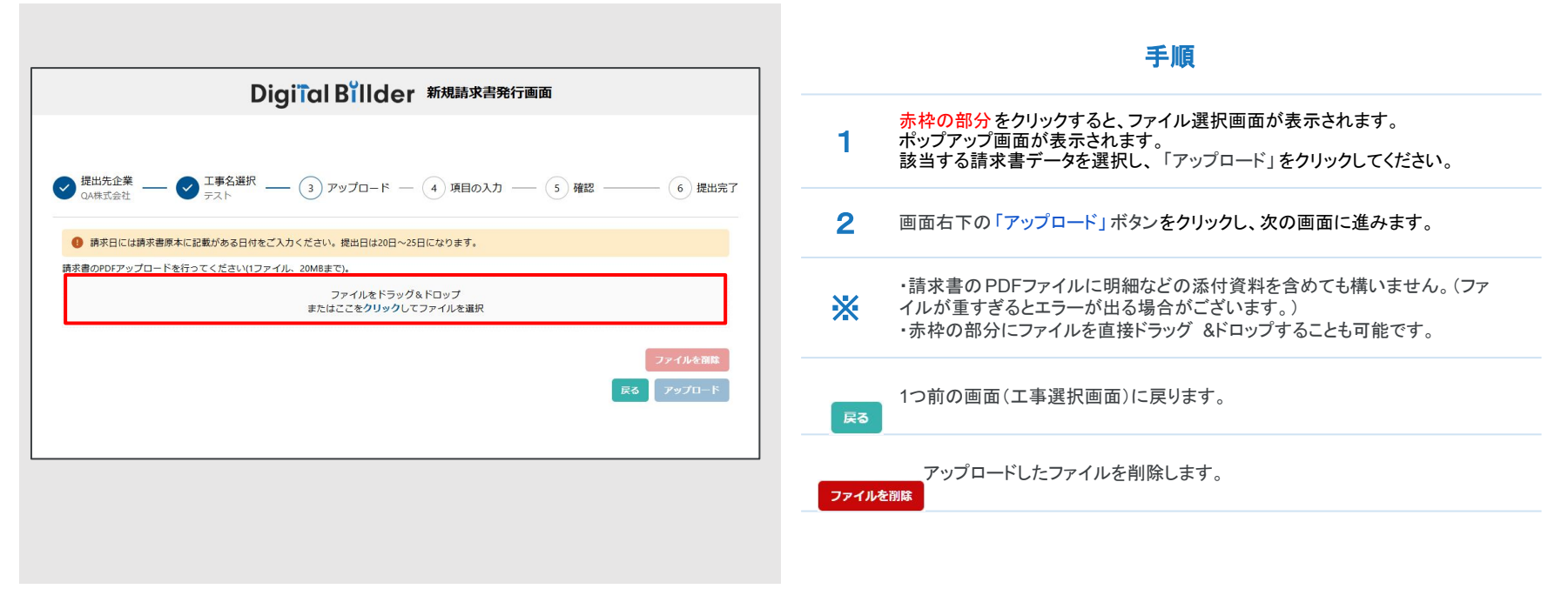

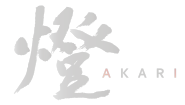

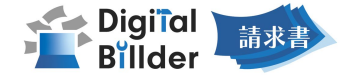

### 必要項目の入力

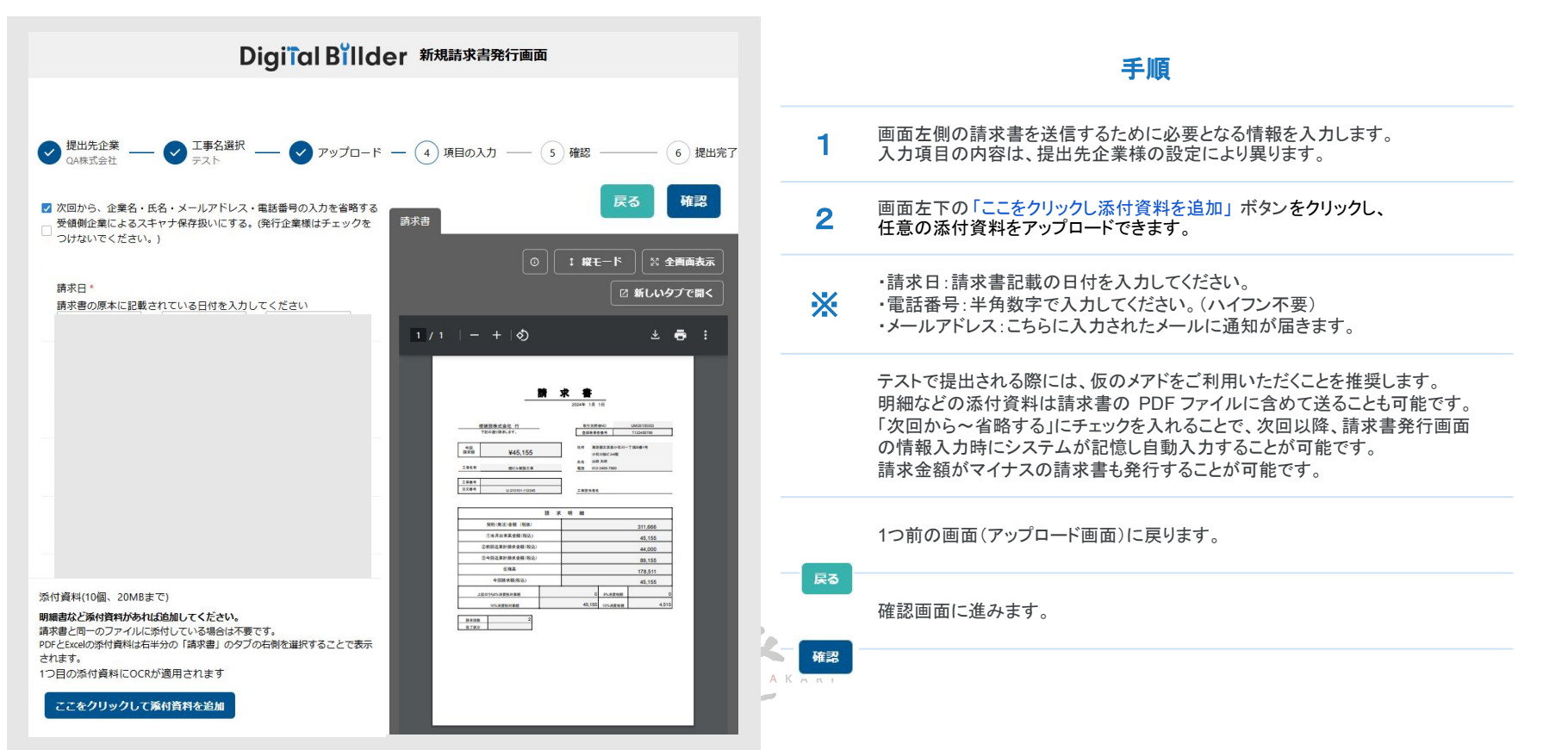

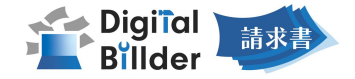

PDFの閲覧方法の説明

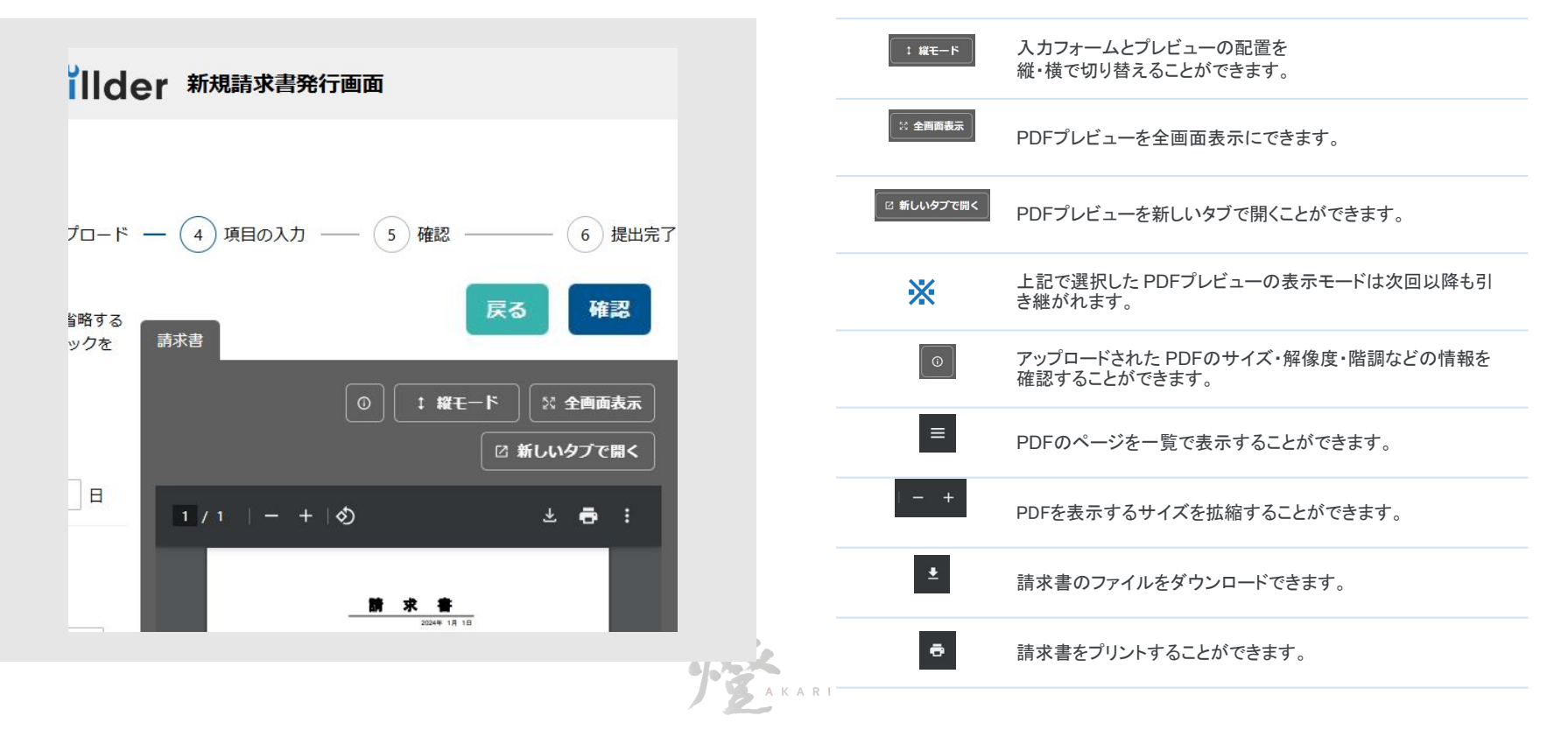

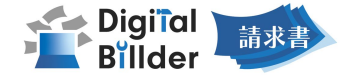

#### 確認~送信

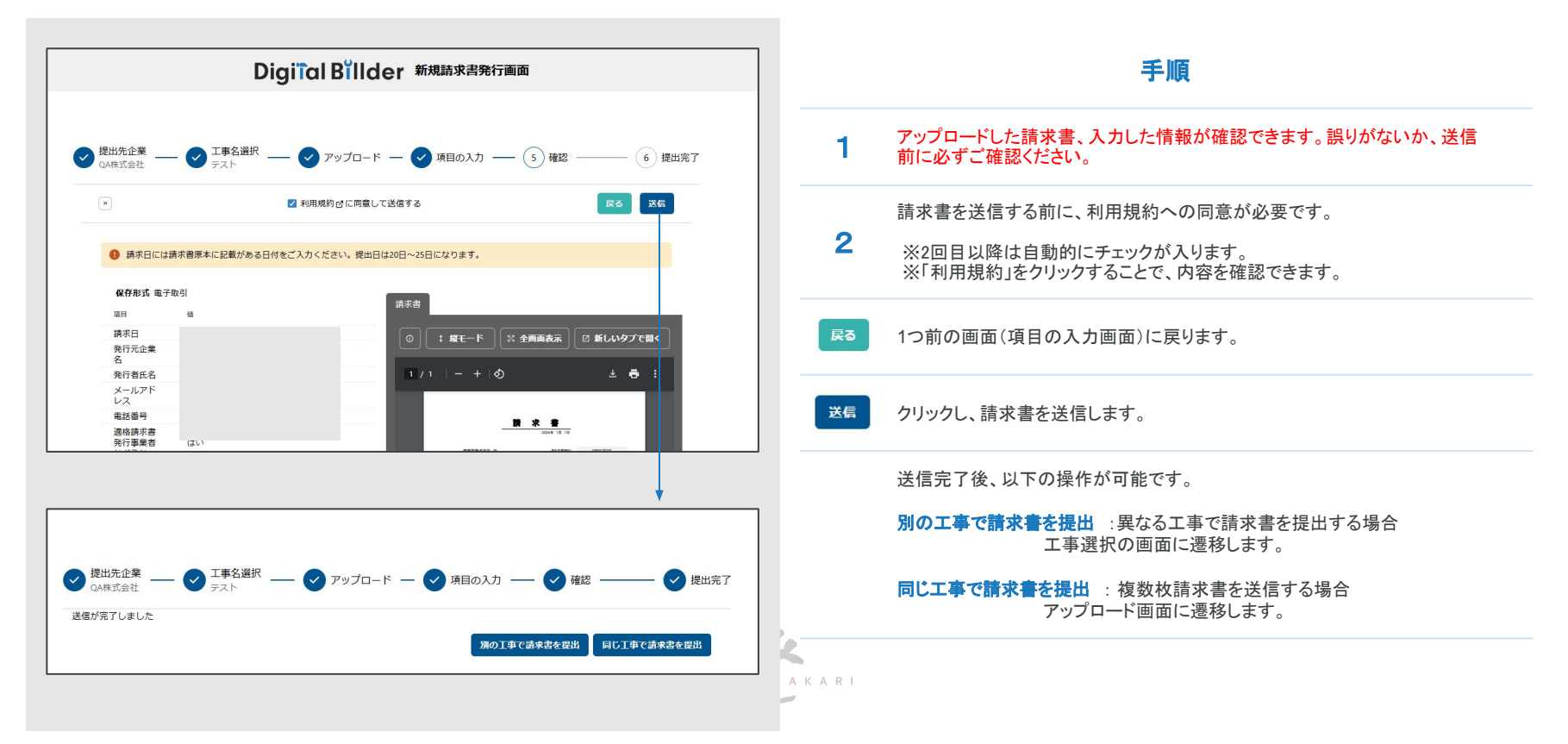

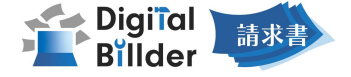

### 2 **複数工事への請求書発行** …… 総括請求書の発行方法 ※提出先企業様が設定している場合のみ

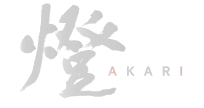

### 2 複数工事への請求書発行

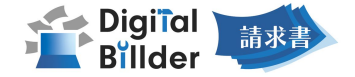

#### 必要項目の入力

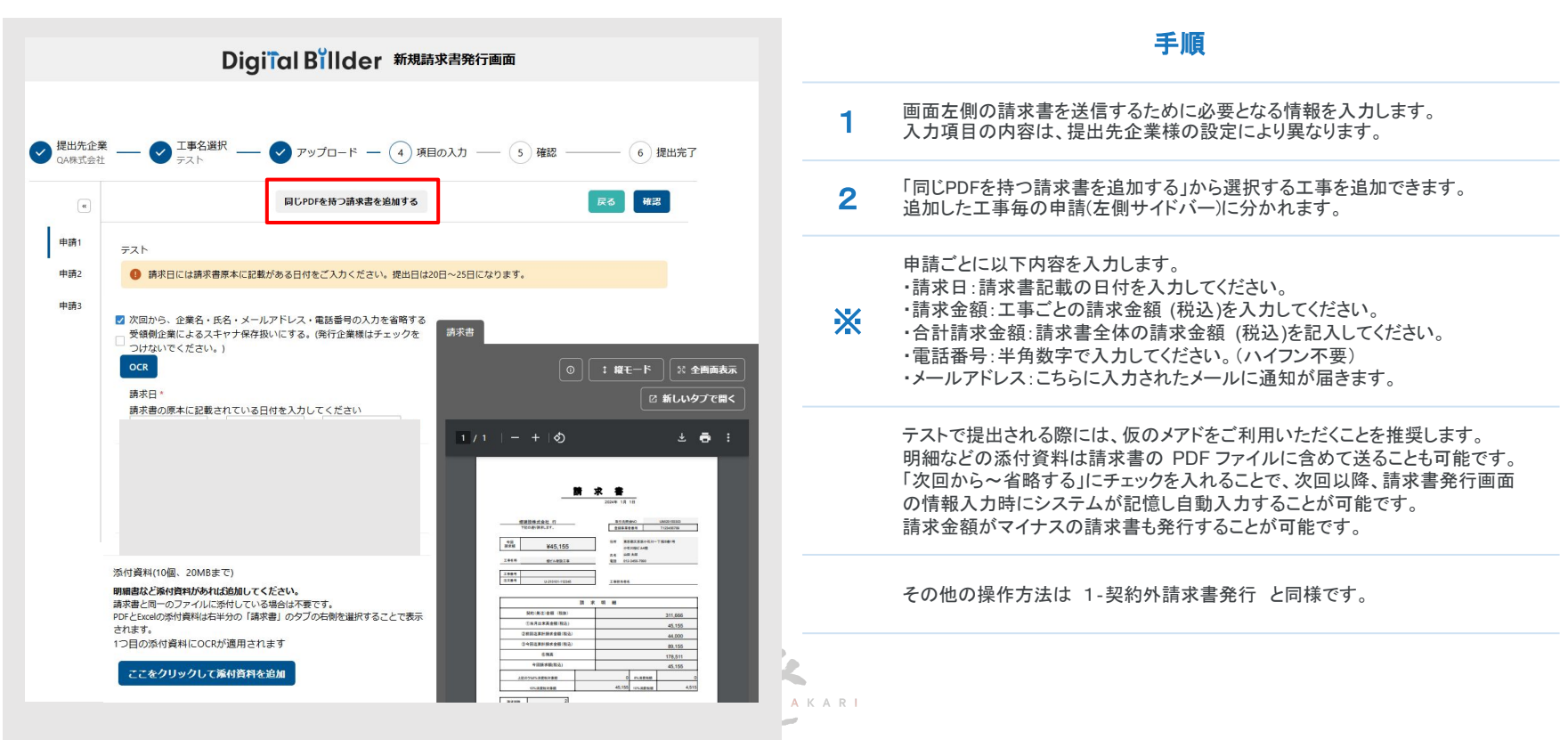

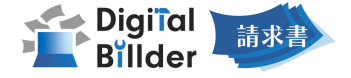

# 3 請求書の履歴確認 ………… 提出後の請求書確認方法について

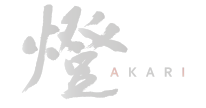

### 3 請求書の履歴確認

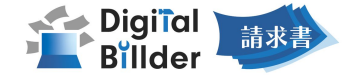

ユーザー登録

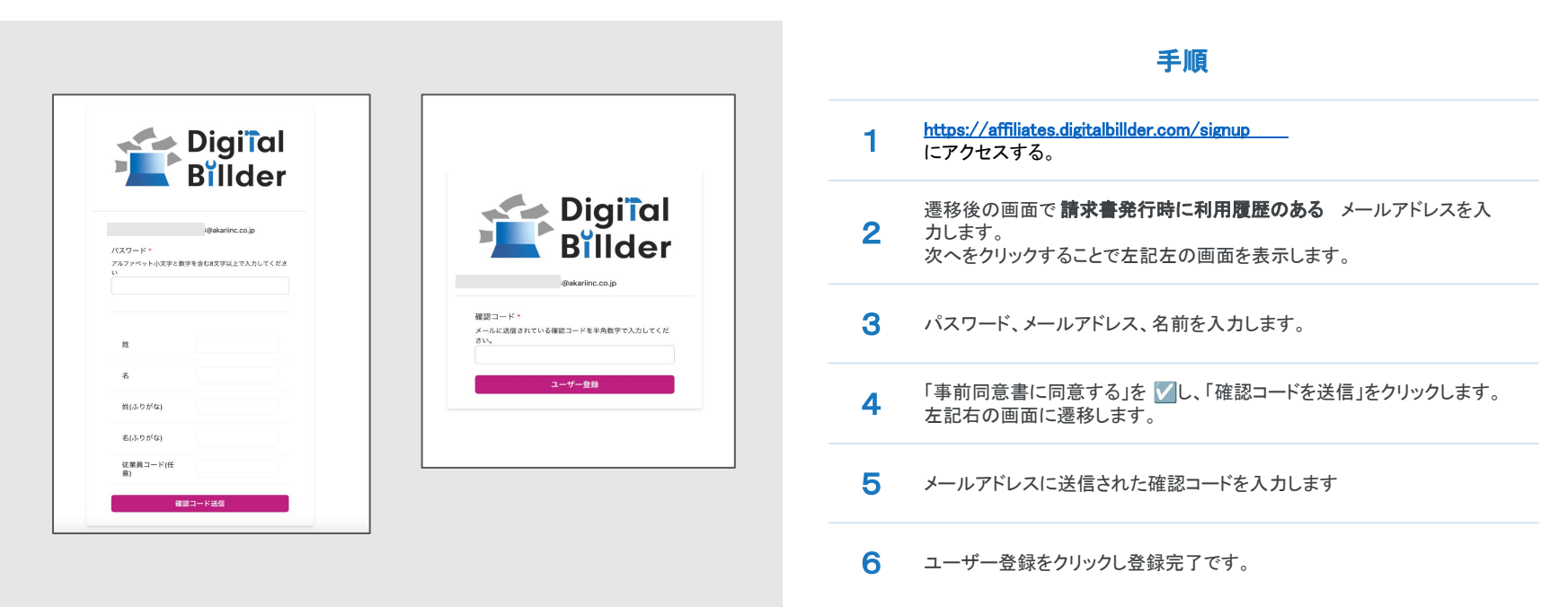

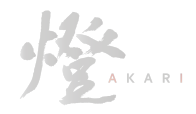

# 3 請求書の履歴確認

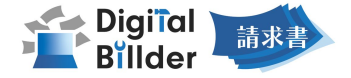

ログイン

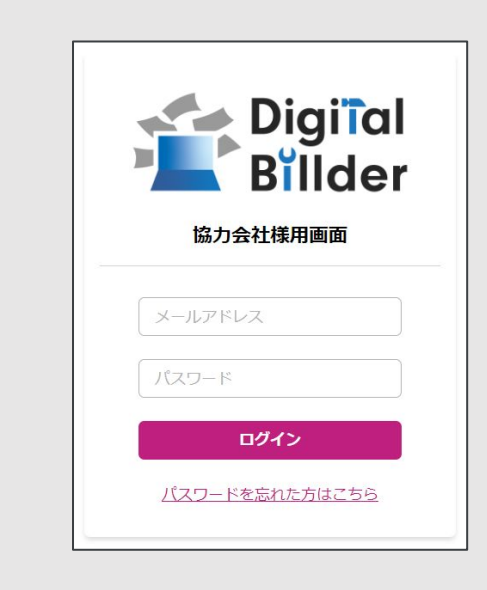

#### 手順

- 1 <u>https://affiliates.digitalbillder.com/signin</u> にアクセスする。
- 2 ご登録済みの「メールアドレス」と「パスワード」を入力します。

#### **3** ログインをクリックします。

**4** 万が一ご登録済みのパスワードをお忘れの方は「パスワードを忘れた 方はこちら」からパスワードの再設定をお願いいたします。

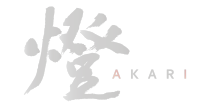

## 3 請求書の履歴確認

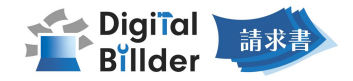

### 確認

| 10 m - 41 / 10 h |                                                                                                    |                                             |                            |                       |                  |       |                              |
|------------------|----------------------------------------------------------------------------------------------------|---------------------------------------------|----------------------------|-----------------------|------------------|-------|------------------------------|
| 調水香              |                                                                                                    |                                             |                            | 担当請求書                 |                  |       |                              |
|                  | 請求日                                                                                                    |                                             |                            |                       |                  |       |                              |
|                  |                                                                                                    |                                             |                            | ~                     |                  |       |                              |
|                  | 提出日                                                                                                    |                                             |                            |                       |                  |       |                              |
|                  |                                                                                                    |                                             |                            | ~                     |                  |       |                              |
|                  | 提出先企業名                                                                                                    |                                             |                            |                       |                  |       |                              |
|                  |                                                                                                    |                                             |                            |                       |                  |       |                              |
|                  | 請求金額(税2                                                                                                    | )                                           |                            |                       |                  |       |                              |
|                  |                                                                                                    |                                             |                            | ~                     |                  |       |                              |
|                  |                                                                                                    |                                             |                            |                       |                  |       |                              |
|                  | マン 万全 〇                                                                                                    | 1 〇 契約内 飞+2 〇                               | ○ 契約外 て+3                  |                       |                  |       |                              |
|                  | ・<br>文<br>()<br>全て<br>文<br>()<br>()                                                                                                    | 1 〇 契約内 飞+2 〇                               | ○ 契約外 て+3                  |                       |                  |       | 211                          |
|                  | <ul> <li>○ 全て x・</li> <li>検索</li> </ul>                                                                                                    | 1 〇 契約内 11+2 (                              | ○ 契約外 𝔍+3                  |                       |                  |       | <i>\$</i> 95                 |
|                  | <ul> <li>全てて、</li> <li>検索</li> <li>並著 提出</li> </ul>                                                                                                    | 1 〇 契約内 X+2 (<br>日昇順 V                      | ○ 契約外 ヾ+ s                 |                       |                  |       | 293                          |
|                  | <ul> <li>● 全て て・</li> <li>検索</li> <li>並替 提出</li> </ul>                                                                                                    | 1 ○ 契約内 ੯+2 (<br>日昇順 >                      | ○ 契約外 ヾ+3                  |                       |                  |       | Ø93                          |
|                  | <ul> <li>全て て、</li> <li>検索</li> <li>並發 愛出</li> </ul>                                                                                                    | 1 ) 契約内 飞+2 (                               | ○ 獎約外 ヾ+ s                 | 検索結果:1件<br>14日-14日をまた |                  |       | ¢1)7                         |
|                  | マ 5 2 5 0<br>(<br>東)<br>(<br>田田<br>(<br>田田)<br>(<br>日田)<br>(<br>日田)<br>(<br>日田)<br>(<br>日本)<br>(<br>日本)<br>(<br>日<br>(<br>日<br>(<br>日<br>(<br>日<br>(<br>日<br>(<br>日<br>(<br>日<br>(<br>日<br>(<br>日<br>( | 1 ○ 契約内 X+2 (<br>日昇順 マ                      | ○ <b>契約外 ヾ+3</b>           | 棱索結果:1件<br>1件曰~1件曰を表示 |                  |       | <i>7</i> 93                  |
|                  | ・ア 5余 0<br>(秋東)<br>並督 現出                                                                                                    | 1 ○ 契約内 X+2 (<br>日昇順 マ<br>提出日               | ○ 契約外 ×+3<br>工事名           | 検索結果:1件<br>1件日~1件日を表示 | 請求金額             | ステータス | Ø1)                          |
|                  | シブ 5余 0<br>(株)<br>(株)<br>(株)<br>(株)<br>(株)<br>(株)<br>(株)<br>(株)<br>(株)<br>(株)                                                                                                    | 1 ○ 契約内 x+2 (<br>日昇順 マ<br>提出日<br>2023/11/02 | □ 與約外 x+3<br>工事名<br>燈テスト工事 | 使索結果:1件<br>1件日~1作日を表示 | 請求金額<br>¥128,600 | ステータス | 2007<br>کرد کر<br>نیز کر کرد |

|   | 手順                                         |
|---|--------------------------------------------|
| 1 | 画面上部で提出日の範囲指定/提出先企業名/請求金額(税込)で検索<br>が可能です。 |
| 2 | 「クリア」で検索条件を一括でクリアできます。                     |
| 3 | 「並替」で提出日の昇順や降順など、表示順を変更できます。               |
| 4 | ステータスを確認できます。<br>未対応/承認作業中/保管済/破棄済         |
| 5 | <b>詳細</b> をクリックすることで、提出した請求書の内容を確認できます。    |

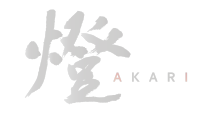

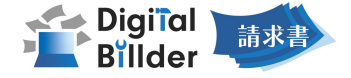

# 4 契約内請求書発行 ………… Digital Billderで発注契約を締結した工事への請求書発行方法

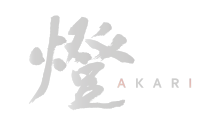

### 4 契約内請求書発行

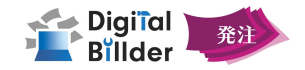

### 契約内請求書-発注書の選択

| 記注書          |                                        | 新相張也書際行                                                                                                    |
|--------------|----------------------------------------|----------------------------------------------------------------------------------------------------|
| 1.11 m       |                                        | 和风明小百元11                                                                                                    |
| 1778         |                                        |                                                                                                    |
| 契約內請求書 発行    | 提出先選択 - 2 発注書選択 - 3 7                  | マップロード 4 請求書情報入力 5 請求書内容確認 6 作業完了                                                                                                    |
| 第一株式会社 発注書を以 | 下からお選びください。                            |                                                                                                    |
| QA用 工事名      |                                        | : 縦モード 🛛 🕄 全画画表示 🛛 名 新しいタブで開く                                                                                                    |
| 契約外請求書 発行    |                                        | 1/4   - +   Ø + = :                                                                                                    |
|              | `                                      |                                                                                                    |
| 工事内容         |                                        | Rate Doe<br>Rate Report                                                                                                    |
|              |                                        | CALLTIS (LIGHTER DEVICE AL)         MP         E2.54         HULLION         ME2H           VUMMI         MMM         MMM         MMM         MMM         MMM           VUMMI         MMM         MMM         MMM         MMM         MMM         MMM                                                                                                    |
| 発注醫号         |                                        | 10. 00-0005-000 101000/0013/0.5/97-2/5/002000 200.<br>100-0009-000 101200/001200/001200/001200/001200<br>くンパイス規模 Table0215000 0009-001200/001200/001200/001200/001200<br>工業のコープー (本語の一型ー)(本語の一型ー)(本語の一面)(本語の一型ー)(本語の一型ー)(本語の一面)(本語の一面)(本語の(本語)(本語の一面)(本語の(本語の一面)(本語の(本語)(A)(A)(A)(A)(A)(A)(A)(A)(A)(A)(A)(A)(A) |
| 丁寅々パ         |                                        | 28/19<br>8.646                                                                                                    |
| (タグな         | U)                                     | 10年初日                                                                                                    |
| 細目名          |                                        | NORS<br>HERRARE ENER                                                                                                    |
|              |                                        |                                                                                                    |
|              | 戻る 請求書情報入力 PDFアッ                       |                                                                                                    |
| O QA         | 工事発注書                                  |                                                                                                    |
| QA3          | 枪注書連携確認発注書                             |                                                                                                    |
| O QAÍ        | 尹藤20240703発注書<br>伊藤20240702発注書         | Willing 1994                                                                                                    |
| QAI          | ////////////////////////////////////// | *33,2009.0                                                                                                    |

余去面换1

#### 手順

| 参考画像1の画面下部より、請求書を発行する発注書を選択します。 |
|---------------------------------|
| 画面上部より検索することも可能です。              |
| 検索可能項目                          |
| ・工事名                            |
| ・工事コード                          |
| ・工事内容                           |
| •発注番号                           |
| ・工事タグ                           |
| •細目名                            |
| 画面右側には、選択した工事に対する発注書のプレビューが表示され |
| ます。                             |

請求書の提出方法は以下2通りです。

①請求書情報入力: クリックして、Digital Billder内で請求書の作成に進みます。(次ページ)

2 ②PDFアップロード: クリックして、作成した請求書PDFのアップロードに進みます。 作成した請求書PDFをアップロードし、右下「アップロード」をクリックします。 ※詳細な操作方法は、p5をご参照ください。

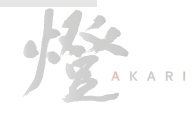

1

### 4 契約内請求書発行

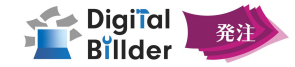

### 契約内請求書-請求情報の入力

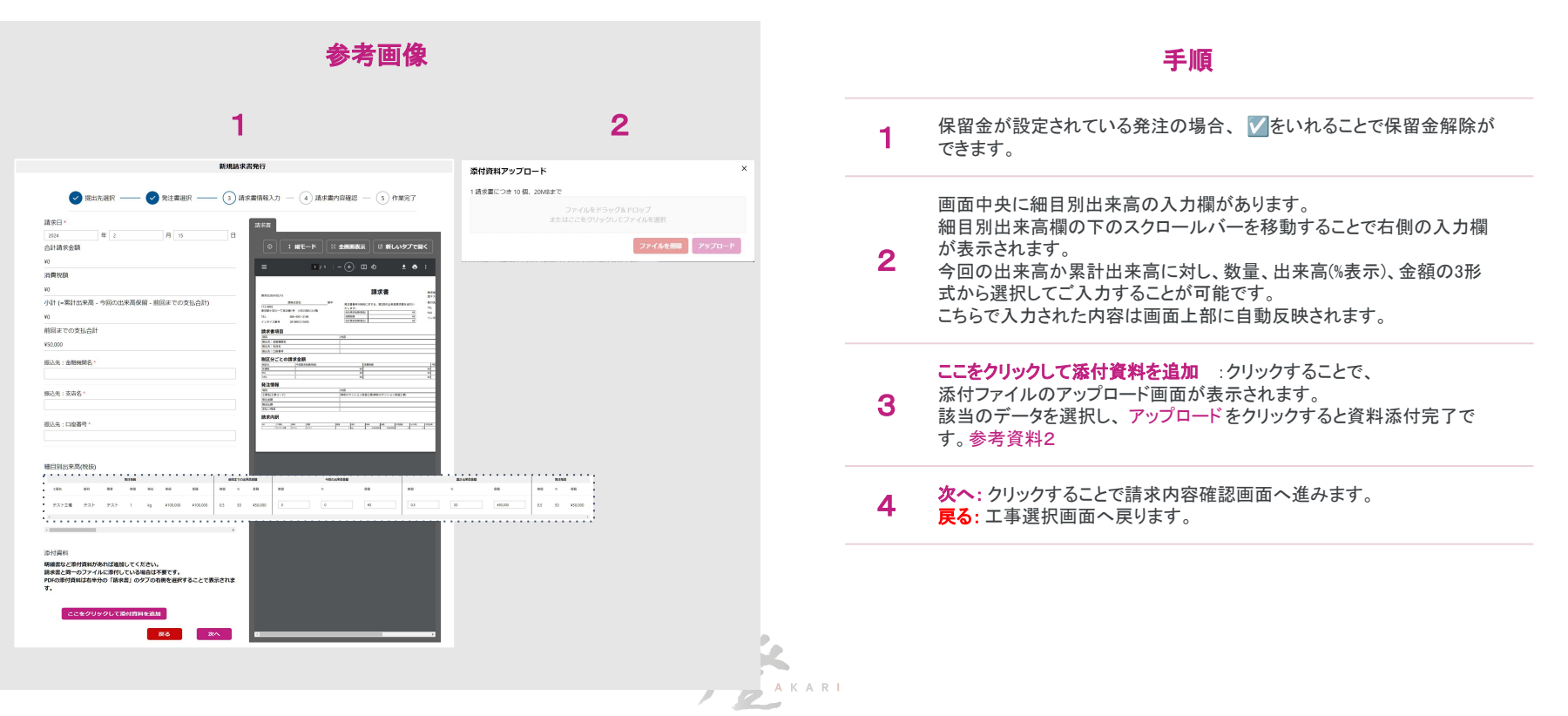

#### 4 契約内請求書発行

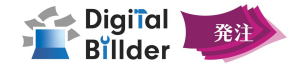

手順

契約内請求書-確認•送信

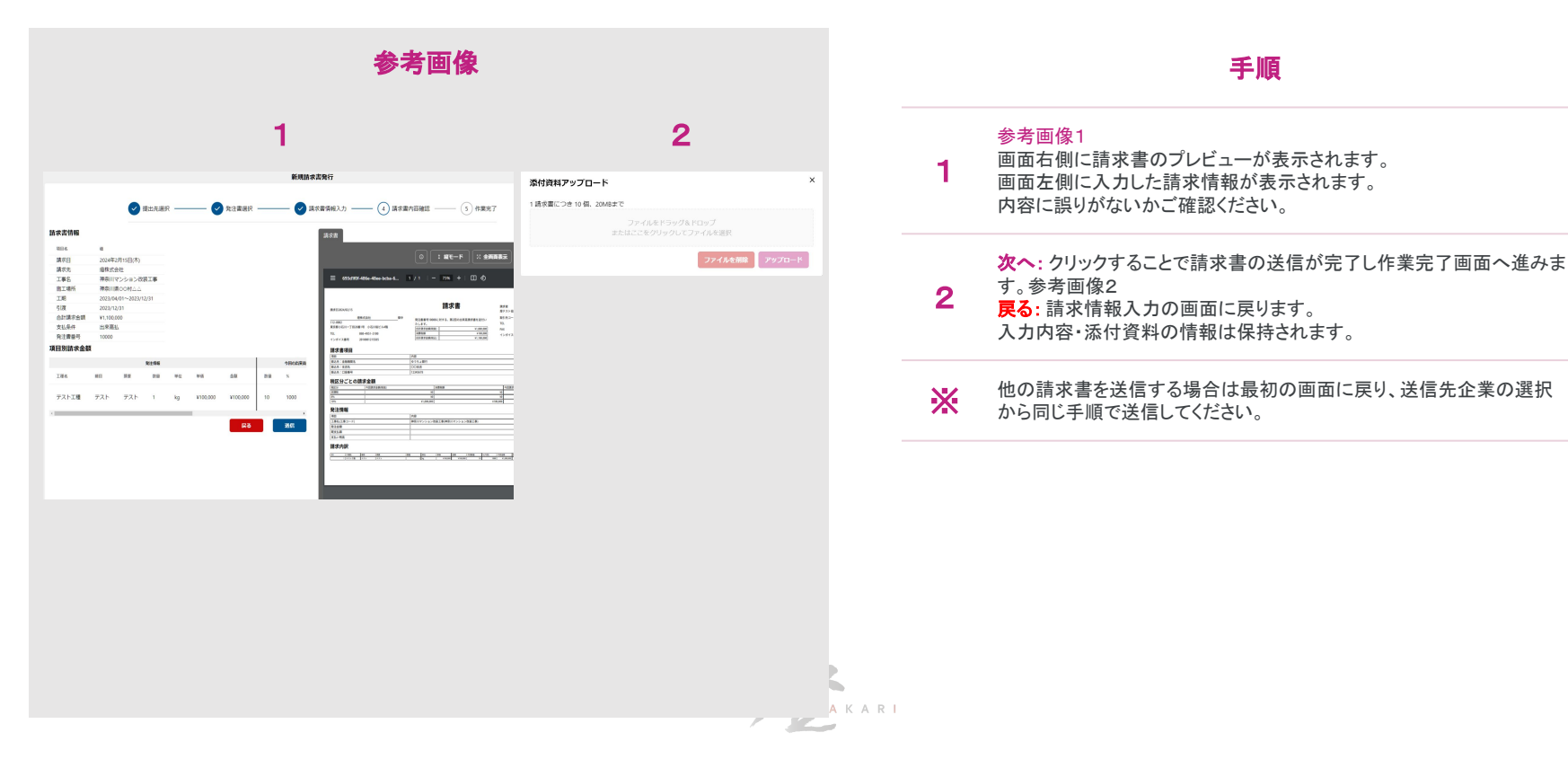

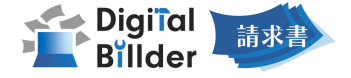

# 5 機能紹介 ........................より便利なご利用方法とよくあるお問合せ

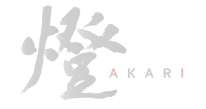

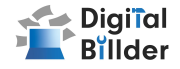

### ①スキャナ保存扱いについて

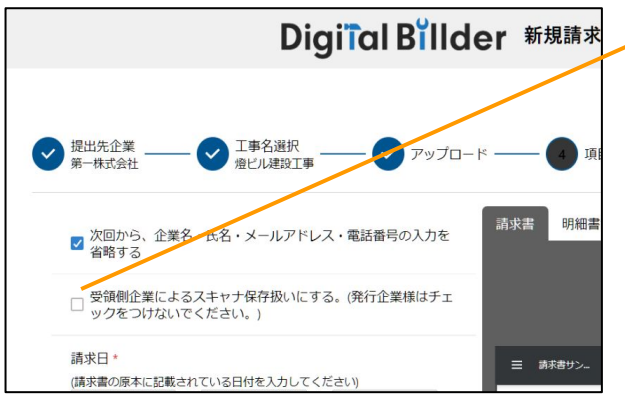

# 受領側企業様が紙で受け取った請求書を提出する場合のみチェックを付けてください。発行側(協力業者様)企業様のチェックは不要です。(発行側企業様の画面ではデフォルトでチェックが外れる形となっております。)

アップロードしたPDFがスキャナ保存要件を満たしているかを判定します。

#### 1. スキャナ保存要件のチェックとは

・電子帳簿保存法の要件に適合しているかを確認できます。

・受領側企業様が紙で受け取った請求書をスキャンしデジタルビルダー上にアップロードする際には、スキャナ保存の法律要件を満たしている必要があります。

・そのため、発行側企業様はチェック不要であり、受領側企業様でもメールで受け取ったPDF等 についてはチェック不要となります。

#### 2. スキャナ保存要件に適合するための推奨条件

•解像度…200dpi×200dpi以上

・カラー設定…フルカラー

・オプション…OCR、高圧縮設定等は用いない

・その他エラー…お問い合わせください

#### エラーが出たまま提出・保存する

エラーが出たまま保存されると、その請求書はスキャナ保存要件を満たしていないことになるため、原則エラーが出たままの提出・保管は推奨しません。

※紙の原本を保管し続ける場合については、エラーが出たままでも問題ありません。

#### デフォルトでチェックされる条件

デフォルトでチェックされる ・受領側企業様としてデジタルビルダーにログインしている方のPC

デフォルトでチェックされない ・発行側企業様(受領側企業としてデジタルビルダーにログインしていない方のPC)

# その他の機能・説明

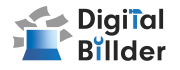

#### ②請求書提出者・受領者へのメール通知機能

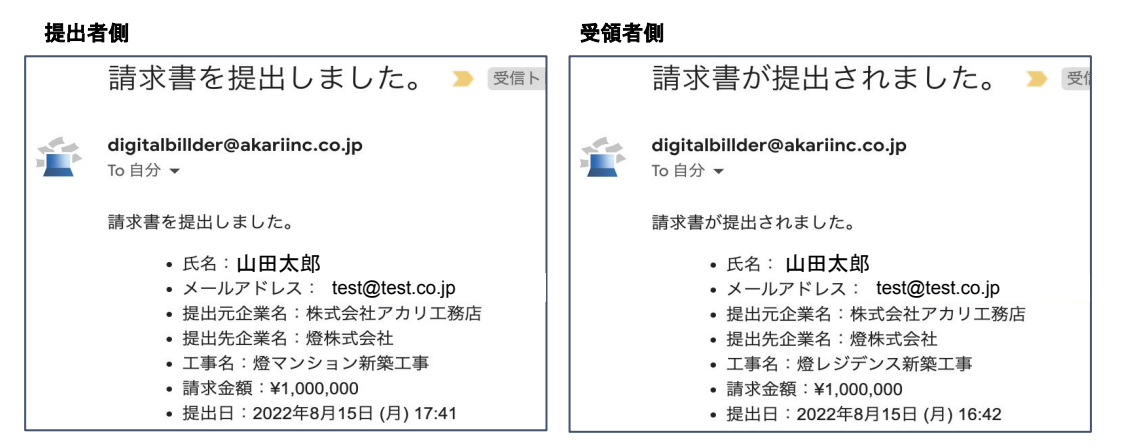

請求書発行時に発行者・受領者にそれぞれメール通知が届きます。

### 5 よくあるお問合せ

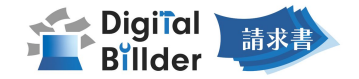

| question              | answer                                                                                                    |
|-----------------------|----------------------------------------------------------------------------------------------------|
| エラーが出て提出できない          | リロード、キャッシュクリアで解決することが多いです。<br>1. リロード<br>・キーボードの「F5」か「Ctrl」+「5」を押します。<br>・ブラウザの更新ボタンを押します。<br>2. キャッシュクリア 各サイトの説明リンクになります。<br>・ <u>Microsoft Edge</u> ・ <u>Chrome</u> ・ <u>Firefox</u> |
| 送信した請求書に誤りがあり、取り消したい  | 発行側では取り消しすることはできません。<br>提出先企業様に連絡していただいて破棄していただく必要があります。                                                                                                    |
| 入力項目について分からない部分がある    | 提出先企業様へお問い合わせをお願いいたします。                                                                                                    |
| どこから請求書を発行すればよいか分からない | 請求書提出先企業様より発行用URLが共有されます、発行用URLが不明な場合は提出先企業<br>様にご確認をお願いいたします。                                                                                                    |

<u>こちら</u>より発行側企業様向けの資料、その他のご質問についてご参照いただけます。また、解消が難しい場合には以下よりお問合せいただけますと幸いです。

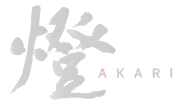

【Digital Billder 問い合わせ先】 電話番号:050-5369-9290 フォーム:<u>https://forms.gle/ep9MZ4yPRJaUKvXQ8</u> ※受付時間 10:00~12:00,13:00~19:00(土日祝、年末年始を除く)